### 学術講演会 オンデマンド 視聴・参加登録について

1. ログイン

日本耳鼻咽喉科学会 兵庫県地方部会ホームページ https://www.med.kobe-u.ac.jp/jibi/chihou/ より 「会員専用ページ」に移動していただき ユーザ名、パスワードを入力後、ログインをクリックします。

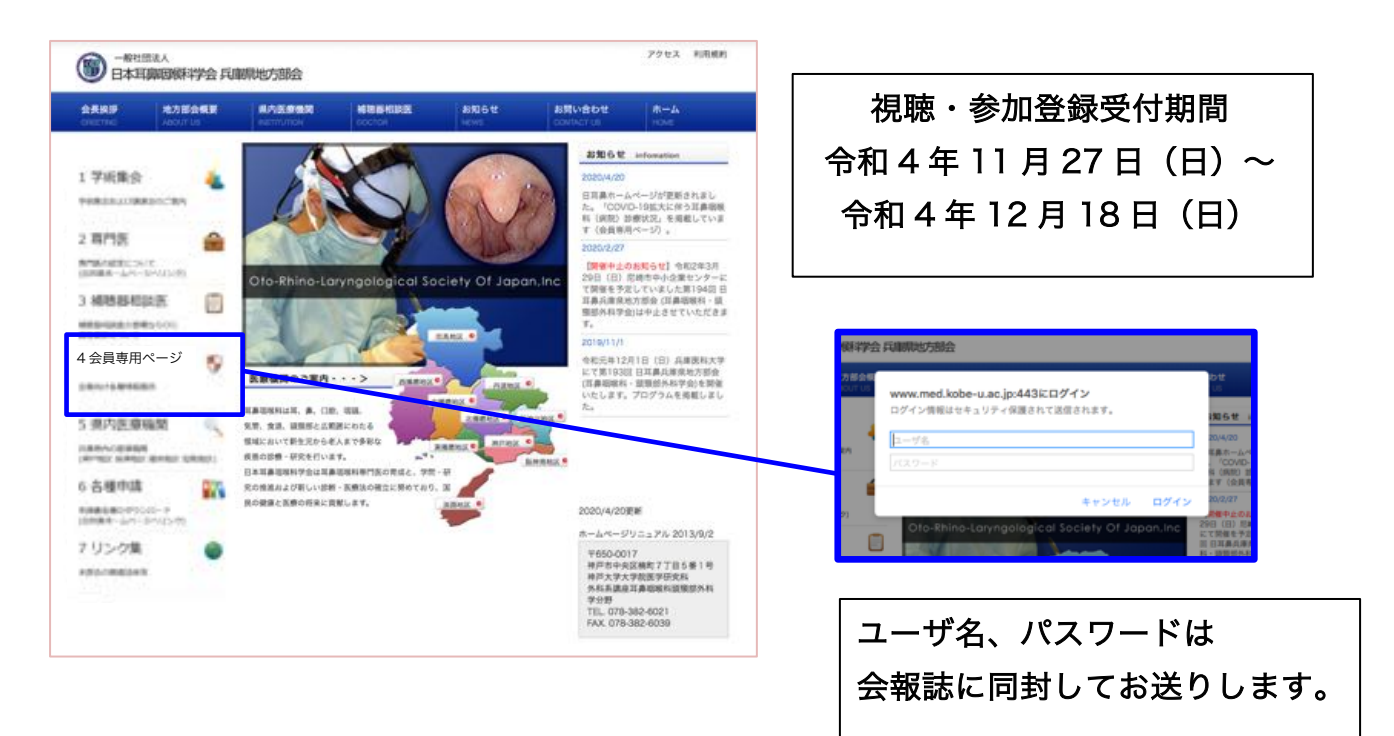

#### 2. 発表演題の視聴・参加登録

(1) 講演会名を選択

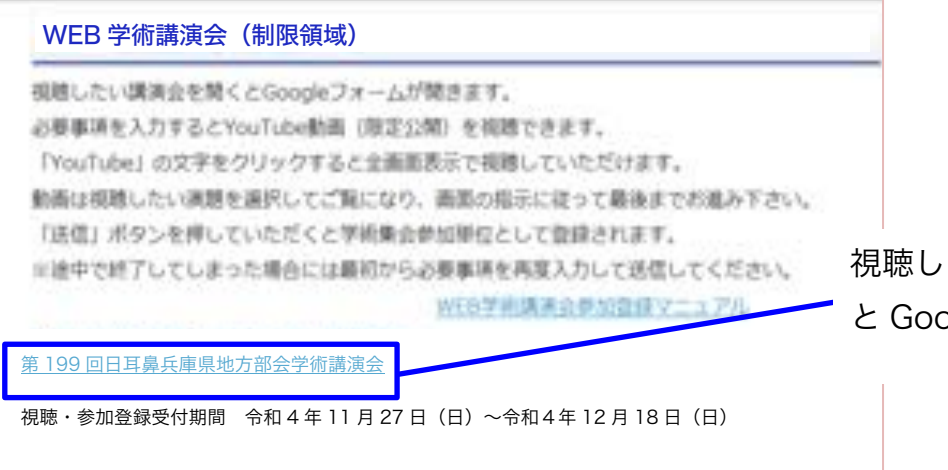

視聴したい講演会をクリックする と Google フォームが開きます。

# (2) 会員情報の入力

| 第199回日耳鼻兵庫県地方部会学術講演会                                                    |                                     |
|-------------------------------------------------------------------------|-------------------------------------|
| メールアドレス・氏名・日耳鼻会員番号を入力し次ページの動画を視聴後、視聴した<br>動画の演題名をチェックボックスから選択して送信して下さい。 |                                     |
| 186°                                                                    | 自身のメールアドレスを<br>お持ちでない方は             |
| メールアドレス <sup>*</sup><br>メールアドレス                                         | hyogoent@gmail.com<br>と入力し、お進みください。 |
| 氏名 <sup>*</sup><br>回答を入力                                                |                                     |
| <b>日耳鼻会員番号</b> <sup>*</sup> 半角数字で入力してください<br>回答を入力                      | メールアドレス、氏名、日耳鼻会<br>員番号は入力必須です。      |
| 次へ フォームをクリア                                                             |                                     |
|                                                                         |                                     |
| 「次へ」で発表動                                                                | 画の視聴画面へ進みます。                        |

## (3)発表動画の視聴

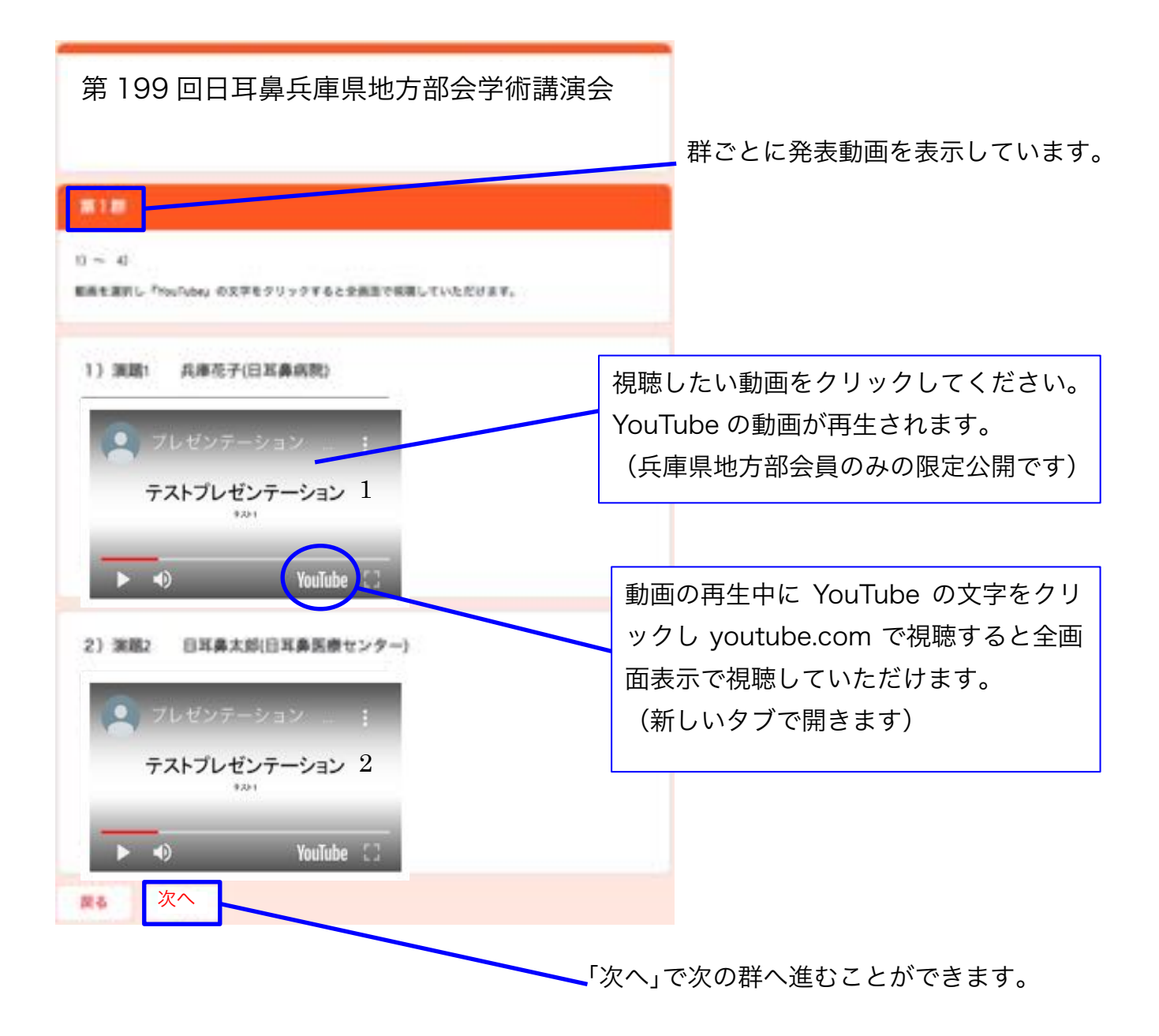

年齢制限が設けられた動画は YouTube にログインしてご視聴ください。ログインには Google アカウントが必要ですので Google アカウントをお持ちでない方は作成してご視聴ください。

## (4) 視聴した動画の選択、送信

| 第199回日耳鼻兵庫県地方部会学術講演                                                           | 会                         |
|-------------------------------------------------------------------------------|---------------------------|
| RG*                                                                           |                           |
| 視聴した演題の選択、質問・ご意見の入力、送信                                                        |                           |
| 視聴した演題をチェックボックスから選び「送信」ボタンをクリックしてください。                                        | 視聴した動画を                   |
|                                                                               | チェックボックスから                |
| (1)視聴した演題を選んでください。(必須)複数選択可能です。*                                              | 選んぐくたさい                   |
| <ul> <li>第1群1) 渡題1 兵庫花子(日耳鼻病院)</li> <li>第1群2) 渡野2 日耳鼻太郎(日耳鼻医療センター)</li> </ul> |                           |
| <ul> <li>第1群3) 流题3 兵庫花美(日耳鼻病院)</li> </ul>                                     |                           |
| □ 第1群4) 渡蹬2 耳鼻二郎(日耳鼻医療センター)                                                   |                           |
| 回答のコピーが指定したアドレスにメールで送信されます。                                                   |                           |
| 戻る送信                                                                          | 「送信」ボタンをクリックしてください。       |
|                                                                               | ※送信せずに途中で終了すると            |
|                                                                               |                           |
|                                                                               | <u>最初から再度入力し送信してください。</u> |
|                                                                               |                           |
| (5)登録完了画面                                                                     |                           |
|                                                                               |                           |
|                                                                               |                           |

| 第199回日耳鼻兵庫県地方部会学術講演会 |  |
|----------------------|--|
|                      |  |

入力していただいたメールアドレスに 回答のコピーが送信されます。